### LOUISIANA STUDENT FINANCIAL ASSISTANCE COMMISSION OFFICE OF STUDENT FINANCIAL ASSISTANCE

# Student Financial Aid Bulletin

| SFA No:         | S2013-02                                                                                                    |
|-----------------|----------------------------------------------------------------------------------------------------|
| DATE ISSUED:    | February 21, 2013                                                                                                    |
| EFFECTIVE DATE: | As indicated                                                                                                    |
| DISTRIBUTION:   | College and University Auditors, Business Offices, Chancellors, Financial Aid<br>Offices and Registrars, LAICU Auditors, Business Offices, Chancellors,<br>Financial Aid Offices and Registrars, Technical School Deans and Technical<br>School Personnel |
| TOPICS:         | Grade Reporting for Chafee Educational and Training Voucher (ETV) Program                                                                                                    |

To comply with the federal audit requirements of the Chafee Educational and Training Voucher (ETV) Program, LOSFA requires participating postsecondary institutions to report the following academic information for Chafee ETV Program recipients:

- a. admission and enrollment
- b. semester hours attempted
- c. semester hours earned
- d. semester quality points earned
- e. grade point average
- f. resignation from the institution or withdrawal from all courses

An automated process for reporting semester/term grades for Chafee ETV recipients has been created on the Louisiana Award System. A step-by-step tutorial of the Chafee ETV grade submission process is included with this bulletin.

After reviewing the grade submission tutorial, submit Fall 2012 (1S2013 or 1T2013) grades. After the initial grade submission, postsecondary schools should report grades at the conclusion of each semester/term for students that receive Chafee ETV funds.

Questions regarding the Chafee ETV Program should be directed to Bonnie Lavergne, 225-219-7714, <u>Bonnie.Lavergne@la.gov</u> or Caleshia Clark, 225-219-7708, <u>Caleshia.Clark@la.gov</u>.

## **Chafee Educational Training Voucher (ETV) Program**

**Grade Reporting Tutorial** 

(February 20, 2013)

At the conclusion of each semester or term, report grades for Chafee ETV recipients by logging on to LOSFA's Award System using your user ID and Password and proceed as outlined below: Select the <u>Academics</u> tab.

| 🖉 College User          | rs - Microsof | oft Internet Explorer provided by LOSFA                                                                                                    |                                                                                                    | I∎ ×         |
|-------------------------|---------------|----------------------------------------------------------------------------------------------------|----------------------------------------------------------------------------------------------------|--------------|
| <del>()</del> - ()      | 🐛 https://ww  | ww.osfa.la.gov/AwardSystem/faces/jsf/internal/home.jspx                                                                                                    | Live Search                                                                                                    | <b>P</b> •   |
| File Edit Vie<br>McAfee | w Favorites   | es Tools Help                                                                                                    |                                                                                                    |              |
| 🚖 🏟 👟                   | College Users |                                                                                                    | 🟠 🔹 🔜 👻 🖶 🔹 🔂 Page 🔹 🎯 Too                                                                                          | s <b>*</b> " |
|                         |               | LOUISIANA OFFICE OF STUDENT FINANCIAL ASSISTANCE                                                                                                    |                                                                                                    |              |
| • 응용 Hom                | e Stude       | ents Academics Payments Reports                                                                                                    |                                                                                                    |              |
| We                      | lcome bac     | ck <b>Bonnie Lavergne</b> . Your last visit was 1/31/2013 11:04:51 AM.                                                                                                    |                                                                                                    |              |
| Û                       | Broadca       | ast Messages                                                                                                    |                                                                                                    |              |
| 9/1                     | 3/2012        | REMINDER: TOPS Eligibility for 1S2013: to be eligible for payment for 1S<br>Disposition (000 New Eligible or 001 Renewal Eligible) and 1S2013 Eligibl<br>only an Eligible Disposition without a 1S2013 Eligible Term Not Paid will re                                                         | 2013, students must have both an Eligible<br>ble Term Not Paid. Giving TOPS Credit on<br>esult in Rejected billings |              |
| 9/1                     | 4/2012        | REMINDER: The Maximum TOPS Tuition for Professional (PS) and Gradu is \$2,592.00; for 2S2013 it is \$2,591.00.                                                                                                    | ate Professional (GP) students for 1S2013                                                                           |              |
| 10                      | /3/2012       | Adding SSN search to the TOPS Payment Roster in June swapped positit<br>fields in the DOWNLOAD version ONLY. This has been corrected as of thi<br>Downloads for 1S2013 and 1T2013 TOPS Payments prior to 10/03/12 sh<br>downloaded. The Browser, .PDF and Spreadsheet views were not affected | ons of Stipend Paid And NG Award Pd<br>s date; any TOPS Payment Roster<br>buld be discarded and a new file<br>d.    |              |
| 10                      | /16/2012      | GO GRANT REMINDER: The Fall 2012 Go Grant billing deadline is Thurso<br>fall billing corrections is Friday, November 16. Should you have questions of<br>and/or corrections, please contact Erica Hughes at 225-219-7707 or Erica                                                             | day, November 1. The deadline for making<br>or require assistance with Go Grant billing<br>.Hughes@la.gov.          |              |
|                         |               |                                                                                                    |                                                                                                    |              |
|                         |               |                                                                                                    |                                                                                                    |              |
|                         |               |                                                                                                    | Trusted sites 🔍 100%                                                                                                | • //         |
| 🏄 Start 🏾 🏉             | 🗟 🙆 💽         | Inbox - Microsoft Outlook                                                                                                    | 2 🗘 🔽 🖓 👔 11:                                                                                                    | 08 AM        |

### At the Academics screen, select Chafee Grade Submit.

| 🖉 College Users - Microsoft Internet Explorer provided by LOSFA                                     | _ 문 ×                                                                                                    |
|----------------------------------------------------------------------------------------------------|----------------------------------------------------------------------------------------------------|
| 📀 🕞 👻 https://osfatestwww/Award5ystem/faces/jsf/college/home.jspx 📃 😨 Certificate Error 🚱 🗙         | Live Search                                                                                                    |
| File Edit View Favorites Tools Help           O McAfec         -                                    |                                                                                                    |
| 😪 🏟 🐛 College Users                                                                                 | 🟠 🔹 🗟 🔹 🆶 🔹 🔂 Page 🔹 🎯 Tools 🔹 🎽                                                                                                    |
| LOSFA LOCALHOST<br>TESTING<br>LOUISIANA OFFICE of STUDENT FINANCIAL ASSISTANCE                      | <u>×</u>                                                                                                    |
| Note: Students Academics Payments LEAP Reports User Accounts Upload Files Help                      |                                                                                                    |
| (Academic Menu)                                                                                     |                                                                                                    |
| The following Academic Information functions are provided                                           |                                                                                                    |
| TOPS Grade Submit Rockefeller<br>Grade/Verification Submit                                          |                                                                                                    |
| Early Start Grade Submit Chafee Grade Submit                                                        |                                                                                                    |
| Current Role College Admin: SOUTHEASTERN LA UNIV 002024 💌 Account Opt                               | tions Log Out                                                                                                    |
| LOUISIana Office of Student Financial Assistance<br>602 North Fifth Street<br>Baton Rouge, LA 70802 | Ph:225-219-1012<br>1-800-259-5626<br>custserv@osfa.la.gov                                                                                                    |
|                                                                                                    | New York Street Street |
| 🞾 Start 🏽 🏉 🕞 🚱 🚺 Inbox - Microsoft Outlook 🛛 🖳 Chafee Grade Submit Tu 🗍 🌈 College Users - Micro    | 🕐 🌹 🔀 🐨 🕵 🕲 🗗 🌮 11:46 AM                                                                                                    |

### Select $\underline{Add}$ to begin entering grades for Chafee ETV recipients.

| 🜔 College      | e Users - Microsoft I        | internet Explorer pi         | rovided by LO                       | SFA                                               |                      |              |                                    |         |                       |                                               | _ <u>8 ×</u>     |
|----------------|------------------------------|------------------------------|-------------------------------------|---------------------------------------------------|----------------------|--------------|------------------------------------|---------|-----------------------|-----------------------------------------------|------------------|
| $\Theta \odot$ | 👻 💺 https://osfat            | estwww/AwardSystem           | /faces/jsf/interi                   | nal/home.jspx                                     |                      | ŀ            | 🖌 😵 Certificate E                  | irror 🐓 | X Live S              | Search                                        | <b>₽</b> -       |
| File Edit      | t View Favorites<br>Afee 🖌 - | Tools Help                   |                                     |                                                   |                      |              |                                    |         |                       |                                               |                  |
| 🚖 🎄            | 🐛 College Users              |                              |                                     |                                                   |                      |              |                                    |         | 🙆 • E                 | 🔊 👻 🖶 🔹 🔂 Pa                                  | ge 🔹 🎯 Tools 🔹 🎽 |
|                |                              | L<br>QA T<br>LOUISIANA OFFIC | OS<br>ES<br>E of STUDEN             | FA<br>T SI                                        | TE<br>ASSISTANCE     |              |                                    |         |                       |                                               | <b>▲</b>         |
| · 36           | Home Studen                  | ts Academics                 | Payment                             | s LEAP                                            | Reports User         | Account      | s Upload Fi                        | les Hel | р                     |                                               |                  |
|                | Chafee Grad                  | le Submit                    | •                                   |                                                   |                      |              |                                    |         |                       |                                               |                  |
|                | - Search for Ch              | afee Grades —                |                                     |                                                   |                      |              |                                    |         |                       |                                               |                  |
|                | Find                         | Filter 1 (Fiel               | d to search                         |                                                   |                      |              |                                    |         |                       |                                               |                  |
|                |                              | Display 10 F                 | Results 🖃                           |                                                   |                      |              |                                    |         |                       |                                               |                  |
|                | Rows 20 -                    |                              |                                     |                                                   |                      |              |                                    |         |                       |                                               |                  |
|                |                              |                              | Ch                                  | afee Grades                                       | for SOUTHEAS         | TERN L/      | A UNIV 002024                      | 4       |                       |                                               |                  |
|                | Select SSN                   | College Code                 | Term Eff                            | ective Date                                       | Quality Points       | Hrs Att      | Hrs Earned                         | Hrs Inc | Status                | Verification N                                | umber            |
|                | Add                          | Edit                         | Clos                                | e                                                 |                      |              |                                    |         |                       |                                               |                  |
|                |                              |                              | J                                   |                                                   |                      |              |                                    |         |                       |                                               |                  |
|                | Current Role                 | College Admin: SC            | OUTHEAST                            | ERN LA UNIN                                       | / 002024 💌           |              | Acc                                | ount O  | ptions                | Log Ou                                        | ıt               |
|                |                              | N MS STANCT                  | Louisiana<br>602 North<br>Baton Rou | Office of Student<br>Fifth Street<br>ge, LA 70802 | Financial Assistance | : Build Dat  | <ul> <li>February 5, 20</li> </ul> | 13      | Ph:2<br>1-8<br>custse | 25-219-1012<br>00-259-5626<br>erv@osfa.la.gov | T                |
|                |                              |                              |                                     |                                                   |                      |              |                                    |         | No 😔                  | cal intranet                                  | 🍕 100% 🔹 🎢       |
| 🏄 Start        | 🥖 🕟 🔂 🚫 In                   | box - Microsoft Outloo       | k 🔄 🖭 Chafe                         | e Grade Submit T                                  | ا 🥻 🙆 College Use    | ers - Micro. |                                    |         | (                     | 2) 🗘 🖂 🖾 🖾                                    | 🖗 🚱 🔛 8:04 AM    |

The Chafee Grade Submit screen is pictured below. Proceed with entering the required information.

| 🜈 College U     | lsers - Microsoft Internet E        | xplorer provided by LOSFA                                      |                            | _ 8 ×       |
|-----------------|-------------------------------------|----------------------------------------------------------------|----------------------------|-------------|
| <del>CO</del> - | 💺 https://www.osfa.la.gov           | /AwardSystem/faces/jsf/internal/home.jspx                      | 🗾 🔒 😽 🗙 Live Search        | <b>₽</b> •  |
| File Edit       | View Favorites Tools H<br>e / -     | elp                                                            |                            |             |
| 🚖 🏟 📲           | 🐛 College Users                     |                                                                | 🟠 👻 🔜 👻 🔂 Page 🕶           | 🔘 Tools 👻 🎽 |
|                 |                                     | OSFA<br>A OFFICE OF STUDENT FINANCIAL ASSISTANCE               |                            |             |
| • 🌟 Ho          | ome Students Aca                    | demics Payments Reports                                        |                            |             |
|                 | Chafee Grade Subm                   | it 💌                                                           |                            |             |
|                 | ■ SSN                               | (no dashes, include leading zeros - e.g. 007654321)            |                            |             |
|                 | Academic Term                       |                                                                |                            |             |
|                 | <b>≖</b> GPA                        |                                                                |                            |             |
|                 | Quality Points                      |                                                                |                            |             |
|                 | <ul> <li>Hours Attempted</li> </ul> |                                                                |                            |             |
|                 | Hours Earned                        |                                                                |                            |             |
|                 | Incomplete Hours                    |                                                                |                            |             |
|                 | Satisfactory Progress               | C No C Yes                                                     |                            |             |
|                 | Academic Standing                   | (Select a Standing)                                            |                            |             |
|                 | <ul> <li>Status</li> </ul>          | Pending                                                        |                            |             |
|                 | Source                              | 59                                                             |                            |             |
|                 |                                     | Save Close                                                     | ■ Indicates a required fie | ⊧ld 🗨       |
|                 | _                                   |                                                                | Trusted sites              | 🔍 100% 🔻 🎢  |
| 💐 Start 🥖       | 👙 🕟 🞯 🕟 Inbox - Micro               | soft Outlook 🛛 🏉 College Users - Micro 🔛 Document1 - Microsoft | 2 7 🔽 🕄 🖓 🕵 🛯              | 🎶 11:11 AM  |

After entering the academic term, the term description will appear (see example below). Please confirm that you have entered the correct term.

**NOTE:** <u>Academic information reported should be for the semester or term indicated, only.</u> A term entry error will result in an "Invalid Term" message. Simply re-enter the data. After entering the Chafee recipient's SSN, the student's name will automatically populate. Verify student's name and continue entering academic information.

| Colleg 🦉 | je Users - Microsoft Internet E     | xplorer provided by LOSFA                                 |                       |                   |                      | _ 8 ×              |
|----------|-------------------------------------|-----------------------------------------------------------|-----------------------|-------------------|----------------------|--------------------|
| $\Theta$ | 👻 🔽 https://osfatestwww/Aw          | vardSystem/faces/jsf/internal/home.jspx                   | ▼ 😵                   | Certificate Error | ← × Live Search      | <b>₽</b> -         |
| File Edi | it View Favorites Tools H<br>Afee / | elp                                                       |                       |                   |                      |                    |
| 🚖 🏟      | 🐛 College Users                     |                                                           |                       |                   | 🐴 • 🔊 - 🖶 • 🔂        | Page 🔹 🎯 Tools 🔹 🎽 |
| 1        | Home Students Aca                   | demics Payments LEAP Repor                                | ts User Accounts I    | Upload Files      | Help                 |                    |
|          | Chafee Grade Subm                   | it 💌                                                      |                       |                   |                      |                    |
|          | Academic Term                       | 1S2013 IS2013 - FALL SEMESTER                             | 2012                  |                   |                      |                    |
|          | ■ Student                           | SSN Name<br>(no dashes, include leading zeros - e.g. 0076 | 54321)                |                   |                      |                    |
|          | ■ GPA                               | 4.00                                                      |                       |                   |                      |                    |
|          | Quality Points                      | 24                                                        |                       |                   |                      |                    |
|          | <ul> <li>Hours Attempted</li> </ul> | 6                                                         |                       |                   |                      |                    |
|          | Hours Earned                        | 6                                                         |                       |                   |                      |                    |
|          | Incomplete Hours                    |                                                           |                       |                   |                      |                    |
|          | Satisfactory Progress               | ⊂ No ☉ Yes                                                |                       |                   |                      |                    |
|          | Academic Standing                   | Continously Enrolled                                      |                       |                   |                      |                    |
|          | ■ Status                            | Pending                                                   |                       |                   |                      |                    |
|          | Source                              | 59                                                        |                       |                   |                      |                    |
|          |                                     | Save Close                                                |                       |                   | ■ Indicates a requir | ed field           |
|          |                                     |                                                           |                       |                   |                      |                    |
|          |                                     |                                                           |                       |                   | Local intranet       | € 100% <i>▼ //</i> |
| 🦺 Start  | 🛛 🏉 🕝 🕜 💽 Inbox - Micro             | soft Outlook 🛛 💾 Chafee Grade Submit Tu 🗍 後               | College Users - Micro |                   | 2) 🛱 💽 🖾 😫           | 🧐 🔛 🎲 10:54 AM     |

Entering an invalid SSN will produce the following error message: No person with a Chafee Award was found for that SSN. (See below)

| 🖉 College      | e Users - Microsoft Internet E             | xplorer provided by LOSFA                                                    |                                                    |                     |                  | _ & ×              |
|----------------|--------------------------------------------|------------------------------------------------------------------------------|----------------------------------------------------|---------------------|------------------|--------------------|
| $\Theta \odot$ | <ul> <li>https://osfatestwww/Av</li> </ul> | vardSystem/faces/jsf/internal/home.j                                         | jspx 🔽                                             | 😵 Certificate Error | ← × Live Search  | <b>₽</b> •         |
| File Edit      | t View Favorites Tools H                   | łelp                                                                         |                                                    |                     |                  |                    |
| O McA          | Afee /                                     | 1-1                                                                          |                                                    |                     |                  |                    |
| × •×           | College Users                              |                                                                              |                                                    |                     | 🗊 • 🗋 • 🖷 •      | Page + OF Tools +  |
| 1 200          | Home Students Aca                          | demics Payments LE                                                           | AP Reports User Accounts                           | Upload Files        | Help             |                    |
|                | Chafee Grade Subm                          | it 🔽                                                                         |                                                    |                     |                  |                    |
|                | ■ Academic Term                            | 1S2013 1S2013 - FA                                                           | LL SEMESTER 2012                                   |                     |                  |                    |
|                | <b>⊗</b> ≖ Student                         | SSN Name<br>(no dashes, include leading zel<br>No person with a Chafee Award | ros - e.g. 007654321)<br>d was found for that SSN. |                     |                  |                    |
|                | <b>≖</b> GPA                               |                                                                              |                                                    |                     |                  |                    |
|                | Quality Points                             |                                                                              |                                                    |                     |                  |                    |
|                | Hours Attempted                            |                                                                              |                                                    |                     |                  |                    |
|                | Hours Earned                               |                                                                              |                                                    |                     |                  |                    |
|                | Incomplete Hours                           |                                                                              |                                                    |                     |                  |                    |
|                | Satisfactory Progress                      | O No O Yes                                                                   |                                                    |                     |                  |                    |
|                | Academic Standing                          | (Select a Standing)                                                          | •                                                  |                     |                  |                    |
|                | ■ Status                                   | Pending                                                                      |                                                    |                     |                  |                    |
|                | Source                                     | 59                                                                           |                                                    |                     |                  |                    |
|                |                                            | Save Clos                                                                    | se l                                               |                     | ■ Indicates a re | quired field       |
|                |                                            |                                                                              |                                                    |                     |                  |                    |
| <b>A</b>       |                                            |                                                                              |                                                    |                     | Local intranet   | • 100% • //        |
| a Start        | 🛛 🥭 🕑 🚱 🔝 Inbox - Micro                    | soft Outlook 📲 🛄 Charee Grade Si                                             | ubmit Tu    😂 College Users - Micro                |                     | 2) 🖓 📢           | 🖉 😂 🧶 💕 🎁 10:50 AM |

Enter the grade point average (GPA) for the semester/term with two decimal places. Report the appropriate Academic Standing for the semester/term:

Select <u>Continuously Enrolled</u> for students that completed the semester/term Academic Standing for students that officially resigned or withdrew should be reported accordingly.

After completing the entry of all data, <u>Save</u> the record.

| Colleg 🦉 | e Users - Microsoft Internet E     | xplorer provided by LOSFA                                       |                       |                    | <u>_ 8 ×</u>       |
|----------|------------------------------------|-----------------------------------------------------------------|-----------------------|--------------------|--------------------|
| $\Theta$ | 👻 💽 https://osfatestwww/Av         | vardSystem/faces/jsf/internal/home.jspx                         | 💌 😵 Certificate Error | 😽 🗙 Live Search    | <b>₽</b> •         |
| File Edi | it View Favorites Tools H<br>Afee: | elp                                                             |                       |                    |                    |
| 🚖 🏟      | 🐛 College Users                    |                                                                 |                       | 🐴 🔹 🗟 🔹 🎰 F        | Page 🔹 🎯 Tools 👻 🎽 |
| 340      | Home Students Aca                  | demics Payments LEAP Reports User Acc                           | ounts Upload Files    | Help               |                    |
|          | Chafee Grade Subm                  | it 🔽                                                            |                       |                    |                    |
|          | ■ Academic Term                    | 1S2013 1S2013 - FALL SEMESTER 2012                              |                       |                    |                    |
|          | ■ Student                          | SSN Name<br>(no dashes, include leading zeros - e.g. 007654321) |                       |                    |                    |
|          | <b>≠</b> GPA                       | 4.00                                                            |                       |                    |                    |
|          | Quality Points                     | 24                                                              |                       |                    |                    |
|          | Hours Attempted                    | 6                                                               |                       |                    |                    |
|          | Hours Earned                       | 6                                                               |                       |                    |                    |
|          | Incomplete Hours                   |                                                                 |                       |                    |                    |
|          | Satisfactory Progress              | C No 🕫 Yes                                                      |                       |                    |                    |
|          | Academic Standing                  | Continously Enrolled                                            |                       |                    |                    |
|          | ■ Status                           | (Select a Standing)<br>Continously Enrolled                     |                       |                    |                    |
|          | Source                             | Officially Resigned from Institution<br>Withdrew from Courses   |                       |                    |                    |
|          |                                    | Save Close                                                      |                       | Indicates a requir | ed field           |
|          |                                    |                                                                 |                       |                    |                    |
|          |                                    |                                                                 |                       | V Local intrapet   | ▼<br>(100%) ▼      |
| 🏄 Start  | 🏉 🕞 🞯 🕟 Inbox - Micro              | soft Outlook 🛛 🖭 Chafee Grade Submit Tu 🛛 🌈 College Users - I   | Micro                 |                    | 🗐 🔛 🎲 10:54 AM     |
|          |                                    |                                                                 |                       |                    |                    |

Saving the Academic entry will bring you back to the Chafee Grade Submit screen and the recently added grade entry should appear on the list of Chafee Grades for your school (See below).

Select <u>Add</u> to continue reporting additional Chafee grades or <u>Close</u> to exit the Grade Submit screen.

| Colleg 🦉 | e Users - Mici                                                                                                    | rosoft Interne | et Explorer provide | d by LOSFA             |                              |                   |            |                  |             |               |                        | _ 8 ×      |
|----------|----------------------------------------------------------------------------------------------------|----------------|---------------------|------------------------|------------------------------|-------------------|------------|------------------|-------------|---------------|------------------------|------------|
| $\Theta$ | 👻 🔽 https                                                                                                    | ://osfatestwww | v/AwardSystem/faces | /jsf/internal/h        | ome.jspx                     |                   | •          | Certificate Erro | - ++ >      | K Live Search | I                      | <b>P</b> • |
| File Edi | t View Fav<br>Afee 🖌 🗸                                                                                                    | vorites Tools  | Help                |                        |                              |                   |            |                  |             |               |                        |            |
| 🚖 🏟      | 🐛 College U                                                                                                    | lsers          |                     |                        |                              |                   |            |                  |             | 🗿 • 🔊 ·       | 🖶 👻 🔂 Page 👻 🎯 1       | iools + »  |
|          | J.                                                                                                    |                | LC<br>A TE          | SF<br>ST<br>STUDENT FI | A<br>SITE<br>VANCIAL ASSIST/ | ANCE              |            |                  |             |               |                        |            |
| · 28     | Home St                                                                                                    | udents 🛛       | Academics Pa        | yments                 | LEAP Repo                    | rts User Acc      | ounts      | Upload Files     | Help        |               |                        |            |
|          | Chafee                                                                                                    | e Grade Sul    | bmit                | •                      |                              |                   |            |                  |             |               |                        |            |
|          | Search for Chafee Grades         Find       Filter 1         Solar 1       SSN         Filter 2       Status         Filter 3       (Field to search)         Display       10 Results |                |                     |                        |                              |                   |            |                  |             |               |                        |            |
|          |                                                                                                    |                | Chafee              | Grades f               | or SOUTHEAS                  | TERN LA UNI       | V 002024   | - (1) record     | (s) foun    | d.            |                        |            |
|          | Select                                                                                                    | SSN            | College<br>Code     | Term                   | Effective<br>Date            | Quality<br>Points | Hrs<br>Att | Hrs<br>Earned    | Hrs<br>Inc  | Status        | Verification<br>Number |            |
|          |                                                                                                    |                | 002024000           | 1S2013                 | 2/4/2013                     | 24.00             | 6.00       | 6.00             |             | Pending       | CH-6050                |            |
|          | Add                                                                                                    | 1              | Edit                | Close                  |                              |                   |            |                  |             |               |                        |            |
| A Chart  | Add Edit Close                                                                                                    |                |                     |                        |                              |                   |            |                  |             |               |                        |            |
|          | <b>6</b> 🖂 🖓                                                                                                    |                |                     |                        | - MICrosort                  | Charee Grade Sub  |            | e conege User    | 's - Micro. | • 🖾 + 🖻       |                        | 11:00 AM   |